## **INSERTANDO GRÁFICOS**

Crea un nuevo documento en OO-Calc y llámalo GraficoVentas.

En la primera hoja, rellena una tabla como esta (respetando el formato de números, monedas, decimales, negritas, bordes, etc.)

|   | А         | В       | С       | D       | E       |
|---|-----------|---------|---------|---------|---------|
| 1 | VENTAS    | ENERO   | FEBRERO | MARZO   | TOTAL   |
| 2 | Alicante  | 100,00€ | 105,00€ | 120,00€ | 325,00€ |
| 3 | Valencia  | 120,00€ | 135,00€ | 150,00€ | 405,00€ |
| 4 | Castellón | 110,00€ | 115,00€ | 130,00€ | 355,00€ |
| 5 | TOTAL     | 330,00€ | 355,00€ | 400,00€ |         |
| 6 |           |         |         |         |         |

Después, a partir de esta tabla, crea un gráfico de barras siguiendo estos pasos:

Ve al menú Insertar > Gráfico y elige el gráfico de columnas.

| Asistente de gráficos                   | X                                                                                          |
|-----------------------------------------|--------------------------------------------------------------------------------------------|
| Pasos                                   | Seleccione un tipo de gráfico                                                              |
| 2. Rango de datos<br>3. Series de datos | Barra     Círculo     Área                                                                 |
| 4. Elementos de gráficos                | ▲ Línea     Normal       ▲ Línea     ✓       ▲ XY (dispersión)     ✓       ■ Burbuia     ✓ |
|                                         | Forma       Red     Caja       Stock     Cilíndro                                          |
|                                         | Línea y columna<br>Pirámide                                                                |
| Ay <u>u</u> da                          | << Regresar Siguiente >> Einalizar Cancelar                                                |

En el siguiente paso, no rellenes nada, pulsa el botón de **Siguiente**. Llegarás al paso 3, donde deberás especificar las series del gráfico. En este caso, vamos a representar las ventas de cada mes, por lo que tendremos 3 series, una para cada mes.

| Asistente de gráficos                                               |                                               | ×                                                              |  |  |  |
|---------------------------------------------------------------------|-----------------------------------------------|----------------------------------------------------------------|--|--|--|
| Pasos                                                               | Configure los rangos de datos para cada serie |                                                                |  |  |  |
| 1. Tipo de gráfico                                                  | Series de <u>d</u> atos                       | Rangos de datos                                                |  |  |  |
| 2. Rango de datos<br>3. Series de datos<br>4. Elementos de gráficos | <mark>Enero</mark><br>Febrero<br>Marzo        | Nombre \$Gráficos.\$B\$1<br>Valores-Y \$Gráficos.\$B\$2:\$B\$4 |  |  |  |
|                                                                     |                                               | Rango para Nombre<br>\$Gráficos.\$8\$1                         |  |  |  |
|                                                                     | Agregar Agregar                               | Categorías<br>\$Gráficos.\$A\$2:\$A\$4                         |  |  |  |
| Ayuda                                                               | << <u>R</u> egres                             | ar <u>Sig</u> uiente >> <u>F</u> inalizar Cancelar             |  |  |  |

El cuadro de categorías será la columna de las provincias, desde Alicante hasta Castellón.

En el último paso, ponle como título al gráfico (título general) "Ventas por mes".

| Asistente de gráficos                                                                                               |                                                                                                    |  |  |  |  |  |
|----------------------------------------------------------------------------------------------------|----------------------------------------------------------------------------------------------------|--|--|--|--|--|
| Pasos                                                                                                    | Escoger títulos, leyendas y configuración de cuadrícula                                                      |  |  |  |  |  |
| <ol> <li>Tipo de gráfico</li> <li>Rango de datos</li> <li>Series de datos</li> <li>Elementos de gráficos</li> </ol> | Itulo     ✓ Mostrar leyenda       Subtítulo     ○ Izquierda       Eje X     ○ Arriba       Fie X     ○ Abaio |  |  |  |  |  |
|                                                                                                    | Eje Z<br>Mostrar cuadriculas<br>Eje X V Eje Y Eje Z                                                          |  |  |  |  |  |
| Ayuda                                                                                                    | << <u>R</u> egresar <u>Siguiente</u> >> <u>Finalizar</u> Cancelar                                            |  |  |  |  |  |

Al final, deberá quedarte algo como esto:

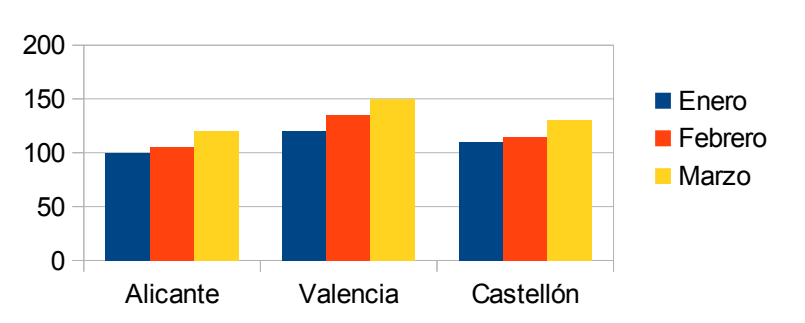

Ventas por mes